## Passo 01: Acesse o site da UniRV: http://www.unirv.edu.br

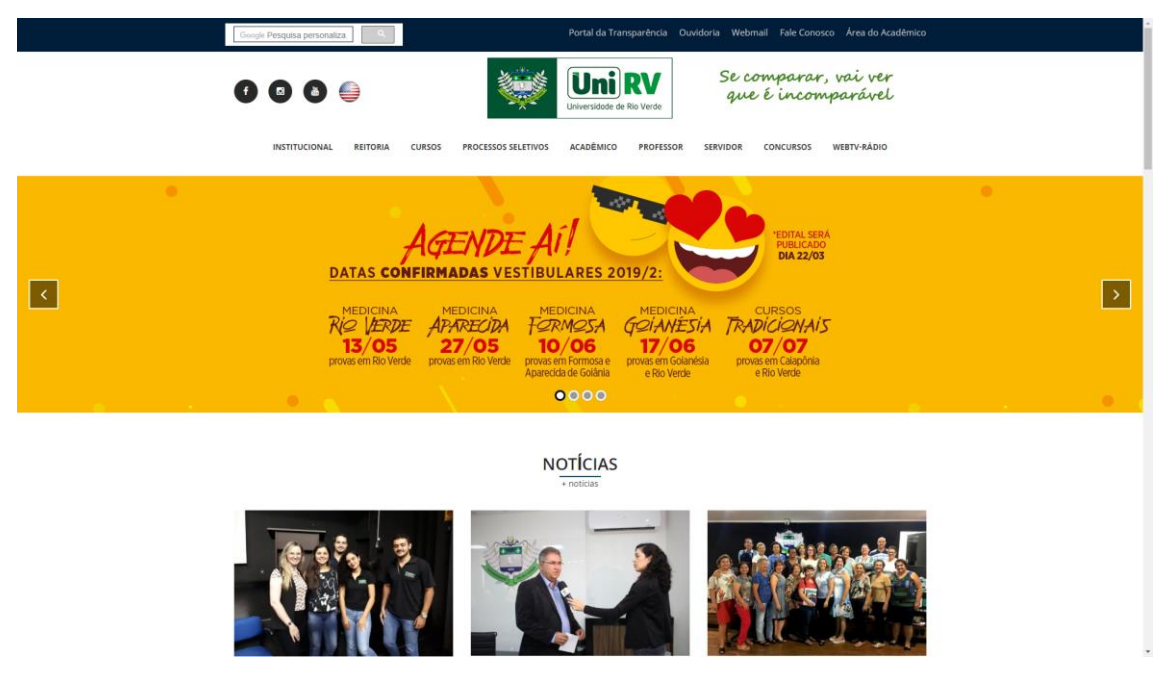

Figura 1 Site UniRV – Universidade de Rio Verde

Passo 02: Clique no menu "ACADÊMICO"

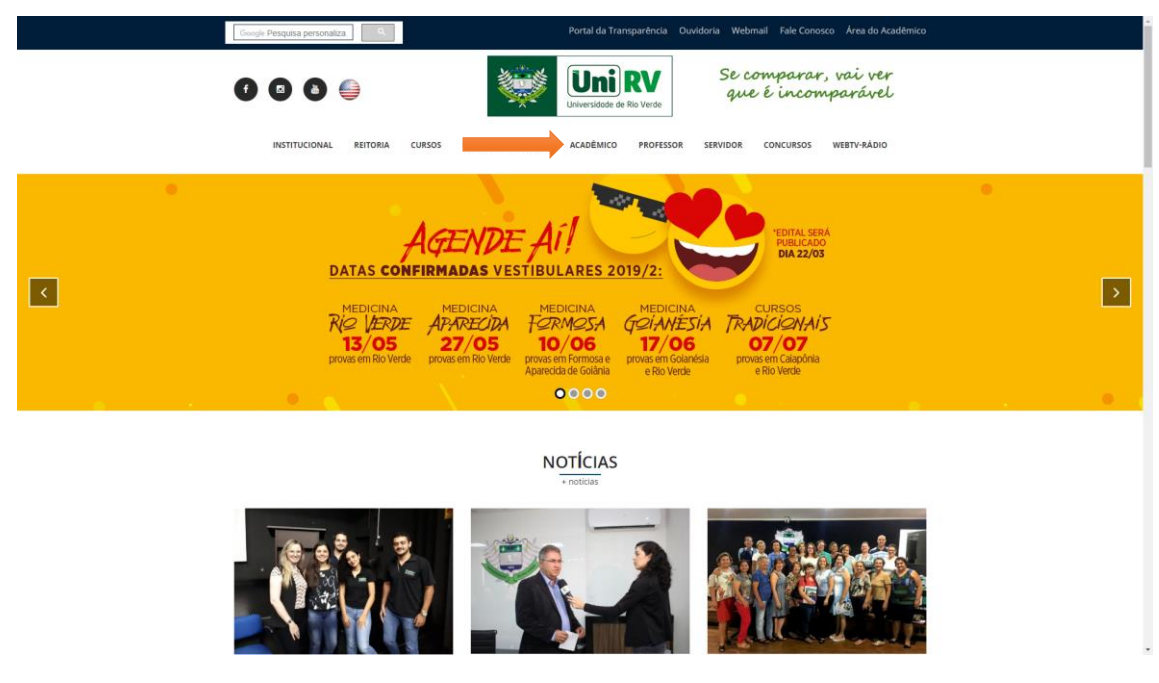

Figura 2 Demonstração do menu inicial de acesso

## Passo 03: Clique no menu "BIBLIOTECA VIRTUAL".

|                     | INSTITUCIONAL REITORIA | CURSOS PROCESSOS SELETIVOS AG                                                                                                 | ADÊMICO PROFESSOR SERVIDOR                                                             | CONCURSOS WEBTV-AÅDIO                                   |          |
|---------------------|------------------------|----------------------------------------------------------------------------------------------------|----------------------------------------------------------------------------------------|---------------------------------------------------------|----------|
| Ace                 | rsso Rápido            | 2 - 105 Adicativo Android. Certificados O                                                                                     | Dille Kadémico On Line                                                                 | Bibliotecavirtual<br>Cura do Académ                     | <b>1</b> |
| Out<br>• 60<br>• 64 | CTOS LINKS             | CERIMONIAL UNIVERSITÄBIO     DOLSA UNIVERSITÄBIA     Prosrama PAPS Entrar em contato     D Enderere: Estenda Energe A Estenda | PIBID     PIBIC     Expedição de documentos e Serviços CD 104 (non 1500) 020+ Do Mando | REVISTAS CIENTÍFICAS     CPA Outros Links A Institución |          |

Figura 3 Demonstração da interface acadêmica

Passo 04: Após ser redirecionado, você verá as três plataformas disponíveis no momento.

- Item 1: Minha Biblioteca
- Item 2: Revista dos Tribunais
- Item 3: Biblioteca Pearson

| INSTITUCIONAL REITORIA                                | CURSOS PROCESSOS SELETIVOS ACADÊMICO PROFESSOR SERVIDO                                                                            | IR CONCURSOS WEBTV-RÁDIO                                                             |
|-------------------------------------------------------|----------------------------------------------------------------------------------------------------|--------------------------------------------------------------------------------------|
|                                                       | BIBLIOTECA VIRTUAL                                                                                                    |                                                                                      |
|                                                       | HOME + BIBLIOTECA VIRTUAL +                                                                                                    |                                                                                      |
| Pitateres letegrade de Bioliotec                      | ca<br>REVISTA DOS<br>TRIBUNAIS<br>Platiferma Integrada de Baliciteas                                                              | Pearson<br>Pataforma Integrada de Bibliotecas                                        |
| Se comparar val ver que é<br>incomparar val ver que é | Entrar em contato     enderço: Fazenda Fontes do Saber CP 104 Cep: 75901-970 - Rio Verde -<br>Gola:     fontes (155) 64 3611 2200 | Outros Links<br>A Institução<br>Assessoria de Comunicação<br>Romaia de Desartamentos |
| f 🗖 ک                                                 | Email: contato@univ.edu.br  Atendimento7h is 11h - 13h is 17h - 19h is 22h                                                        | Nossa Cidade                                                                         |

Figura 4 Demonstração da interface de acesso para as bibliotecas

Passo 05: Para acessar a "**Minha Biblioteca**", clique no item 1 e você será redirecionado(a) para a plataforma de login. Você deverá inserir os seguintes dados e clicar em "**ACESSAR**":

- CPF (SOMENTE NÚMEROS)
- NOME (SEM ACENTOS, CEDILHA, ETC) ...
- SOBRENOME (DEVE SER COMPLETO, SEM ACENTOS, CEDILHA, ETC) ...

| Minha Biblioteca UniRV                                                                               |
|----------------------------------------------------------------------------------------------------|
| Login Minha Biblioteca<br>Informe teu cpt, nome e sobrenome 'COMPLETO' para<br>accessar a plataforma |
| CPF(somente números) Nome(sem acentos, cedita, etc) Sobresome IDIMPI ETD/sem acentos cedita, etc)    |
| Acessart                                                                                             |
|                                                                                                    |

Figura 5 Demonstração da plataforma de login da "Minha Biblioteca"

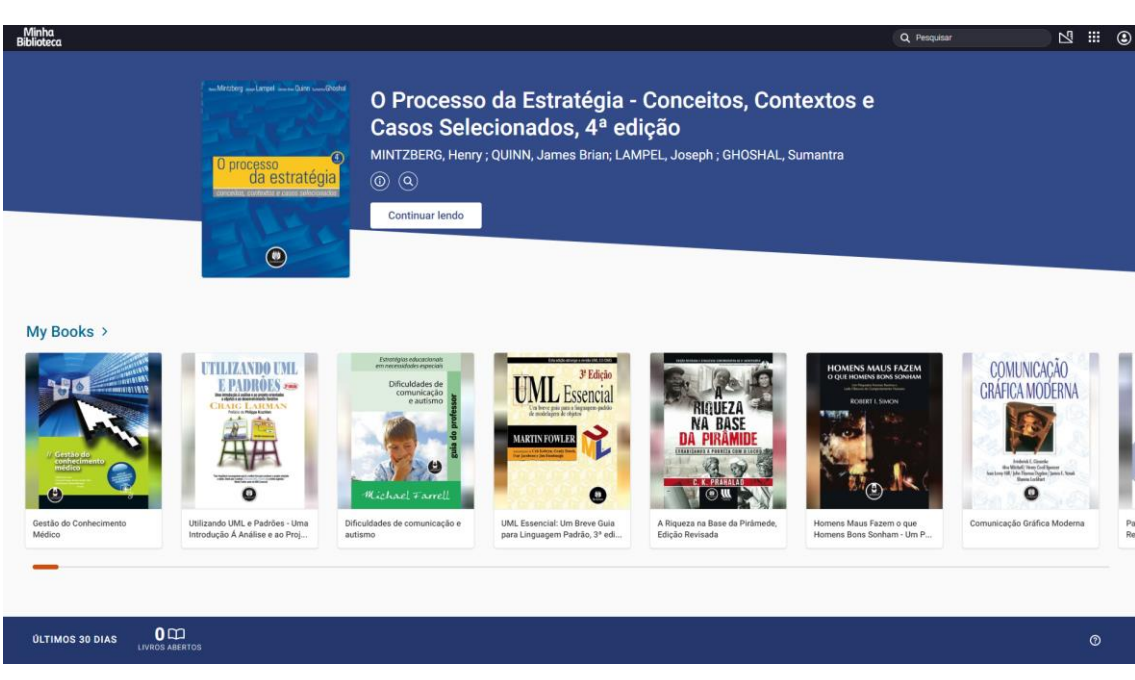

Passo 06: Caso obtenha sucesso no login, você será redirecionado(a) para a plataforma. Caso não obtenha sucesso, por favor telefone para o número informado na página de erro.

Figura 6 Demonstração do dashboard da plataforma "Minha Biblioteca"

Passo 07: Para acessar as "**REVISTAS DOS TRIBUNAIS**", clique no item 2 e você será redirecionado(a) para a plataforma de login. Você deverá inserir os seguintes dados e clicar em "**ACESSAR**":

- USUÁRIO (MESMO USUÁRIO QUE VOCÊ UTILIZA PARA ACESSAR O SEI)
- SENHA (MESMA SENHA QUE VOCÊ UTILIZA PARA ACESSAR O SEI)
- VOCÊ SÓ PODERAR ACESSAR ESTA PLATAFORMA NOS LINKS DA UNIRV

| Revista dos Tribunais UniR<br>Pataloma integrada de Bibliotecas                              |  |
|----------------------------------------------------------------------------------------------|--|
| Login Revista dos Tribunais<br>Informe reusuaino e senha do SEI para acessar a<br>plataforma |  |
| Usuário do SE<br>Senha do SE<br>Acessart                                                     |  |
|                                                                                              |  |

Figura 7 Demonstração da plataforma de login das "REVISTAS DOS TRIBUNAIS"

Passo 08: Caso obtenha sucesso no login, você será redirecionado(a) para a plataforma. Caso não obtenha sucesso, por favor telefone para o número informado na página de erro.

| REVISTA DOS TRIBUNAIS ONLINE*                                                                                                    |         |                                                     | C THOMSON REUTER                             |
|----------------------------------------------------------------------------------------------------|---------|-----------------------------------------------------|----------------------------------------------|
| Bern-vindo: UniRV .                                                                                                    |         |                                                     | Primeira Hora Tutorialis Ajuda Serviços Sair |
| Home Doutrina Jurisprudência Legislação Súmulas / OJs / PNs Produtos                                                                                                    | Noticia | JurisTendência Trabalhista Administrativo           |                                              |
| Crise econômica e soluções juridicas                                                                                                    | -       | Pesquisar                                           | -                                            |
| A crise e o diretto administrativo<br>- POLÍCIA JUDICIÁRIA E CRISE DA SEGURANÇA                                                                                                    |         | Home<br>Pesquisa no Índice                          | Ó                                            |
| <ul> <li>- CRISE DO PODER JUDICIÁRIO E A VENDA DO SOFÁ. O QUE A ADMINESTRAÇÃO E A ADVOCACIA PÚBLICA<br/>TÉM A VER COM ISSO?</li> </ul>                                                            |         | Pesquisa Livre                                      | Ĩ                                            |
| - CONTROLE DE ENDEMIAS E INVIOLABILIDADE DOMICILIAR: CRISE E RESPEITO ÁS GARANTIAS<br>CONSTITUCIONAIS                                                                                             |         | ● Pesquisa Livre e/ou no Índice O Linguagem Natural |                                              |
| A crise e o direito civil<br>- A trise e o direito civil<br>- A triseccio estinazioni da degline de Bens e o Prozeto de Lei do senado n. 470 de 2013: UM<br>procesimi nume                        | A       | Echir contexto no resultado da pesquisa             |                                              |
| Verm                                                                                                    | eis     |                                                     | Pesquisar Limpar campos                      |
| Destaques                                                                                                    | +       |                                                     |                                              |
| Reflexões sobre o Novo Código de Processo Civil                                                                                                    | ٠       |                                                     |                                              |
| Meus Alertas                                                                                                    | ٠       |                                                     |                                              |
| Noticias Reuters                                                                                                    | -       |                                                     |                                              |
| <ul> <li>ATUALIZA 1-Bolsonaro pede desculpas por comentários sobre imigrantes<br/>Reuters (Portugués, Brasil)   20 Março 2019   Lisandra Paraguassu<br/></li> </ul>                               |         |                                                     |                                              |
| <ul> <li>Sucesso diplomático, viagem de Bolsonaro frustra negociadores e traz poucos avanços<br/>comerciais<br/>Reuters (Portugués, Brasil)   20 Março 2019   Lisandra Paraguassu<br/></li> </ul> |         |                                                     |                                              |
| Ver mu                                                                                                    | ais     |                                                     |                                              |
|                                                                                                    |         |                                                     |                                              |
| Fale Canoaco ( 0000 702 24 33 ) Política de privacidade e termos de uno                                                                                                    |         |                                                     |                                              |

REVISTA DOS TRIBUNAIS | LIVRARI.

Figura 8 Demonstração do dashboard da plataforma "REVISTAS DOS TRIBUNAIS"

Passo 09: Para acessar a "**Biblioteca Pearson**", clique no item 3 e você será redirecionado(a) para a plataforma de login. Você deverá inserir os seguintes dados e clicar em "**ACESSAR**":

- USUÁRIO (MESMO USUÁRIO QUE VOCÊ UTILIZA PARA ACESSAR O SEI)
- SENHA (MESMA SENHA QUE VOCÊ UTILIZA PARA ACESSAR O SEI)

| <b>Biblioteca Pearson</b> UniRV<br>Pataforma Integrada de Bibliotecas                         |  |
|-----------------------------------------------------------------------------------------------|--|
| Login Bibliotecas Pearson<br>Informe teu usuário e senha do SEI para acessar a<br>plutaforma. |  |
| Usuário do SE<br>Senha do SE<br>Acessart                                                      |  |
|                                                                                               |  |

Figura 9 Demonstração da plataforma de login da "Biblioteca Pearson"

Passo 10: Caso obtenha sucesso no login, você será redirecionado(a) para a plataforma. Você deverá selecionar no mínimo 4 interesses e clicar em "**DEFINIR INTERESSES**". Caso não obtenha sucesso no login, por favor telefone para o número informado na página de erro.

| VIRTUAL O Explorar R Notas e marcações Listas de leitura                                                                                                    | ۹ <b>θ</b>     |
|----------------------------------------------------------------------------------------------------|----------------|
| Lista de interesses<br>ao menoa um Nieresse deve ser selecionado                                                                                                    |                |
| Acervo         Administração e Negócios         Agricultura e Agropecuária Veferinária         Arte         Autoajoda e Esoterismo         Ciências Biológicas e Naturais        |                |
| Ciências Exatas         Ciências Humanas e Sociais         Comunicação         Concursos         Cultinária e Gastronomia         Degustação         Desenvolvemento Professiona | onal           |
| Diretto         Diretto         Civil         Economia         Educação e Ensino         Engenharia, Arquitetura e Tecnologia         Esportes e Lazer         Estatística       |                |
| Estêtica Beleza e Dicas Fisca História e Geografia Jornalismo Kits para Capacitação Letras e Linguistica Literatura                                                              | ]              |
| Literatura         Literatura         Matemática         Medicina e Saúde         Planejamento e Estratégia         Propaganda e Marketing         Pscologia         Química     |                |
| Reltgião Teologia Vitagens e Turismo                                                                                                    |                |
| DEFINIR INTERESSES                                                                                                    |                |
|                                                                                                    |                |
|                                                                                                    |                |
|                                                                                                    |                |
|                                                                                                    |                |
|                                                                                                    |                |
|                                                                                                    |                |
|                                                                                                    |                |
|                                                                                                    |                |
| Copyright © 2017 Peanson Education do Brasil Education do Brasil Education do Brasil                                                                                             | Jas Frequentes |

Figura 10 Demonstração do dashboard de interesses da plataforma "PEARSON"

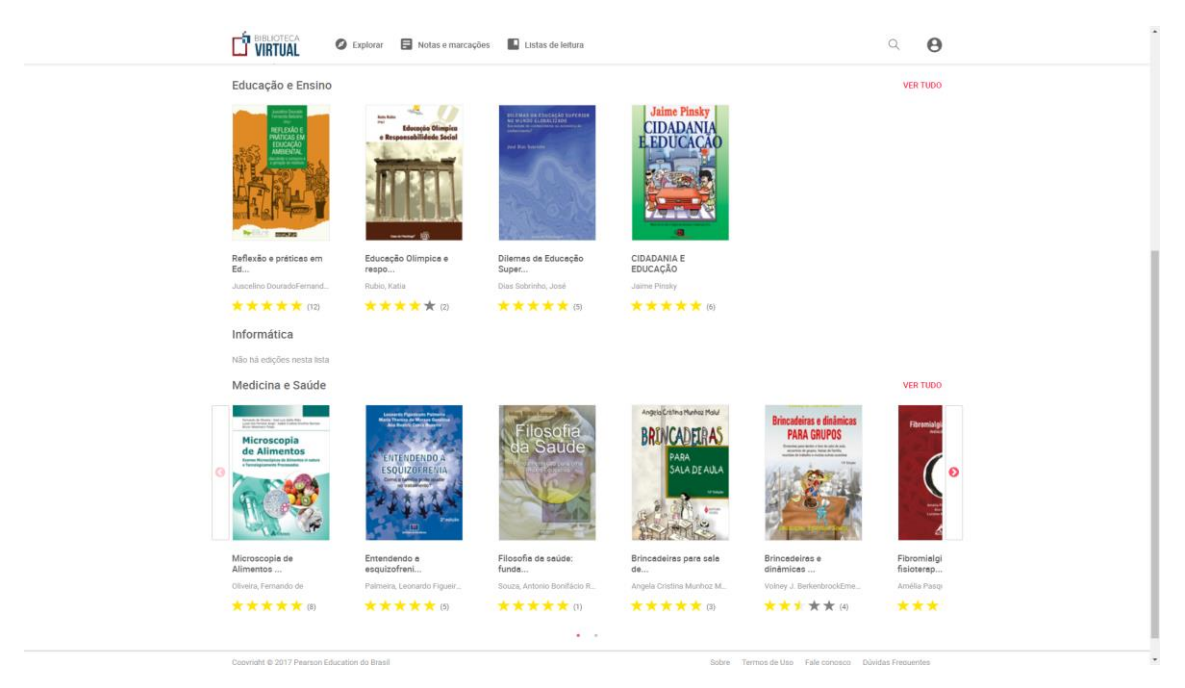

Passo 11: Selecione algum livro e aguarde o carregamento do mesmo.

Figura 11 Demonstração da tela inicial da plataforma "Pearson"